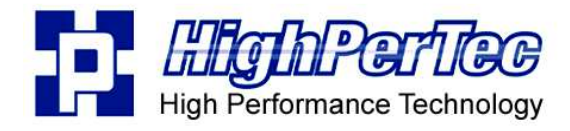

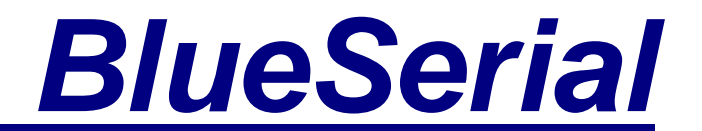

# BlueSerial<sup>™</sup> Bluetooth RS-232 Serial Port Adapters & Modules

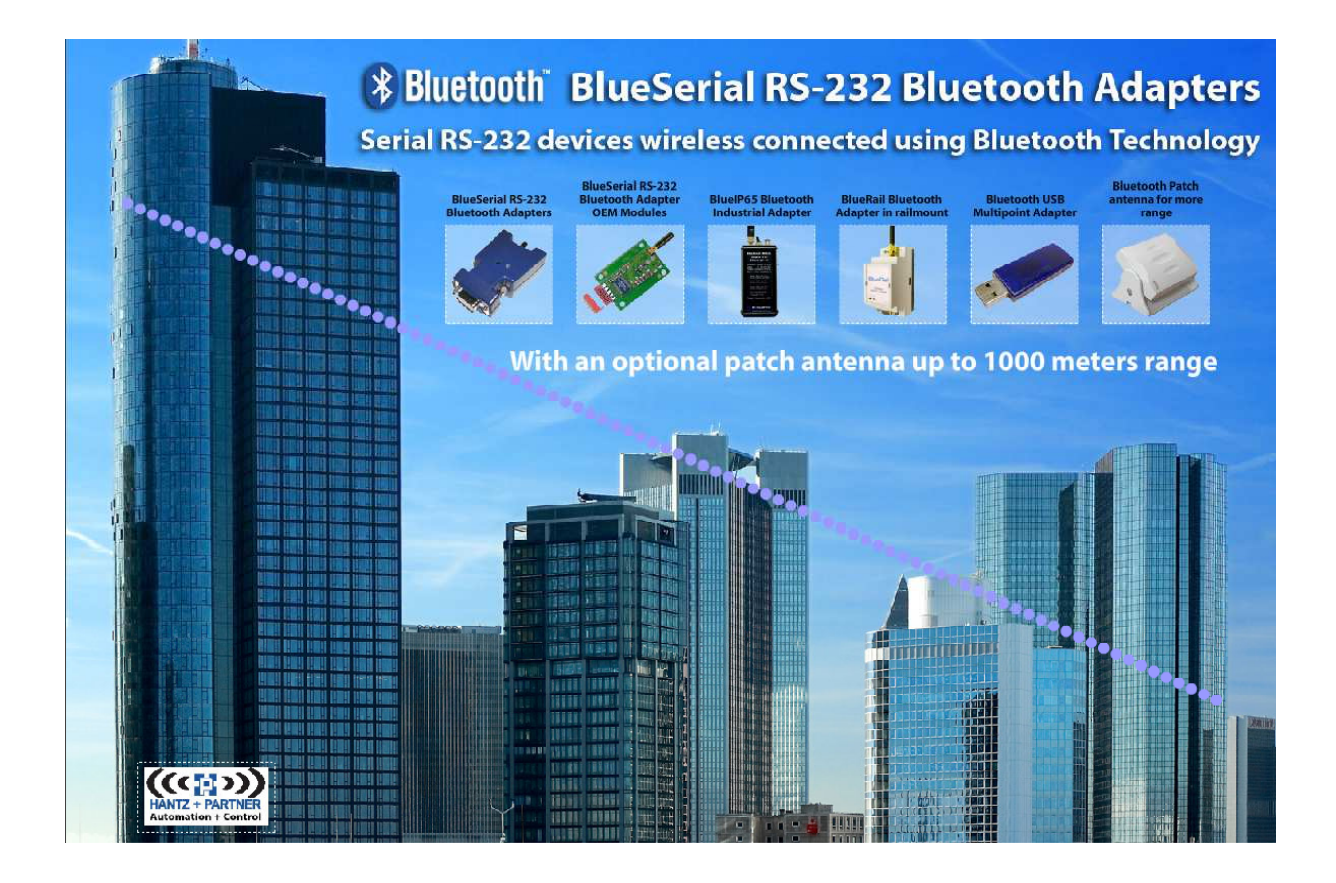

User Manual Rev. 4.10

www.BlueSerial.de www.BlueSerial.com

# **Table of Contents**

| 1 | Ir  | ntroduction                                             | 2  |
|---|-----|---------------------------------------------------------|----|
| 2 | G   | etting Started                                          | 3  |
|   | 2.1 | Box content                                             | 3  |
|   | 2.2 | Standard Configuration                                  | 3  |
|   | 2.3 | Status Indicators                                       | 3  |
| 3 | Q   | uick Start                                              | 4  |
|   | 3.1 | Connect from a Windows PC                               | 4  |
|   | 3.2 | Connection between two BlueSerial adapters              | 8  |
|   | 3.  | .2.1 Configuring the slave device                       | 8  |
|   | 3.  | .2.2 Configuring the master device                      | 8  |
| 4 | С   | onfiguration1                                           | .2 |
|   | 4.1 | Starting the Configuration over a Serial Port1          | .2 |
|   | 4.2 | Starting the Configuration over a Bluetooth Connection1 | 2  |
|   | 4.3 | Using the Configuration Software1                       | 3  |
| 5 | A   | T Command usage1                                        | 9  |
|   | 5.1 | General notes about AT commands1                        | .9 |
|   | 5.2 | List of available AT commands2                          | 20 |
| 6 | В   | luetooth Basics2                                        | 27 |
|   | 6.1 | Radio Transmission2                                     | 27 |
|   | 6.2 | Device Properties                                       | 27 |
|   | 6.3 | Protocols and Profiles                                  | 27 |
|   | 6.4 | Establishing a Bluetooth Connection                     | 28 |
|   | 6.5 | Security Aspects                                        | 29 |
| 7 | F   | AQ3                                                     | 51 |
| 8 | Т   | echnical Specifications                                 | ;2 |
|   | 8.1 | Serial Connector Pin Out                                | 52 |
|   | 8.2 | Mechanical Dimensions Internal Mounting Version         | ;3 |
|   | 8.3 | Power Supply through Serial Port Pin 9                  | ;3 |

# 1 Introduction

The BlueSerial Bluetooth serial port adapter makes it easy to turn any device with an RS232 compatible serial port into a Bluetooth device. BlueSerial enables wireless communication with other Bluetooth devices like personal computers, PDAs, cell phones and many more. This User Manual describes the installation and usage of your BlueSerial Bluetooth serial port adapter. Please take some time to read this manual. If you don't want to read the whole manual, read at least the sections marked important.

If you are not familiar with the operation of Bluetooth devices we encourage you to read the chapter *Bluetooth Basics* before you start using the BlueSerial adapter.

# 2 Getting Started

# 2.1 Box content

Items included when you receive your BlueSerial adapter:

- BlueSerial Bluetooth adapter for serial ports.
- Wall box power supply\* (230 Volt or 110 Volt depending on sales area)
- Stub antenna (removeable, MMCX or SMA connector)
- CD containing the configuration software
- This user manual on CD

\* Optional depending on sales area. No power supply for OEM versions.

# **Important**

Please use the BlueSerial adapter only with the power supply delivered with the device. If you have to use another power supply, please make sure its voltage rating falls within the range indicated in the technical specification. Using a power supply voltage outside of the specified range will void any warranty.

# 2.2 Standard Configuration

When you receive the BlueSerial adapter the device is configured as follows

- Operating mode: Bluetooth Slave, Visible, Connectable.
- No authentication, no encryption.
- Serial port 115kBit / second, 8 data bits, 1 stop bit, automatic detection of port type, accepts port settings from a remote device over Bluetooth RFCOMM protocol.

A detailed description of the configuration parameters can be found in the *Configuration* section.

# 2.3 Status Indicators

Two LEDs provide monitoring of the BlueSerial adapter operation mode.

- The green LED flashes once followed by a long interval (~ 3 seconds) The BlueSerial adapter is operational, but no device has been detected on the serial port.
- The green LED flashes once followed by a short interval (~ 1 second) The BlueSerial adapter is operational and a device has been detected on the serial port.
- The green LED flashes twice, followed by a short interval (~ 1 second) A Bluetooth connection to a remote device is active.
- The red and the green LED both flash simultaneously The BlueSerial adapter is in configuration mode.

# 3 Quick Start

#### 3.1 Connect from a Windows PC

Here the BlueSerial adapter will act as a slave device. For most application no special configuration is required. Just connect it to your peripheral and power it up. Make sure that your peripheral is detected by examining the green LED. It should blink at a rate of approximately 1 second.

The next steps depend on the Bluetooth Software installed on your PC. The examples given here use the Microsoft Bluetooth Software on Windows XP SP2. If you are using a different Bluetooth software please consult the documentation which comes with your software.

Start the Bluetooth Add Device Wizard by clicking the Bluetooth Symbol in the task bar.

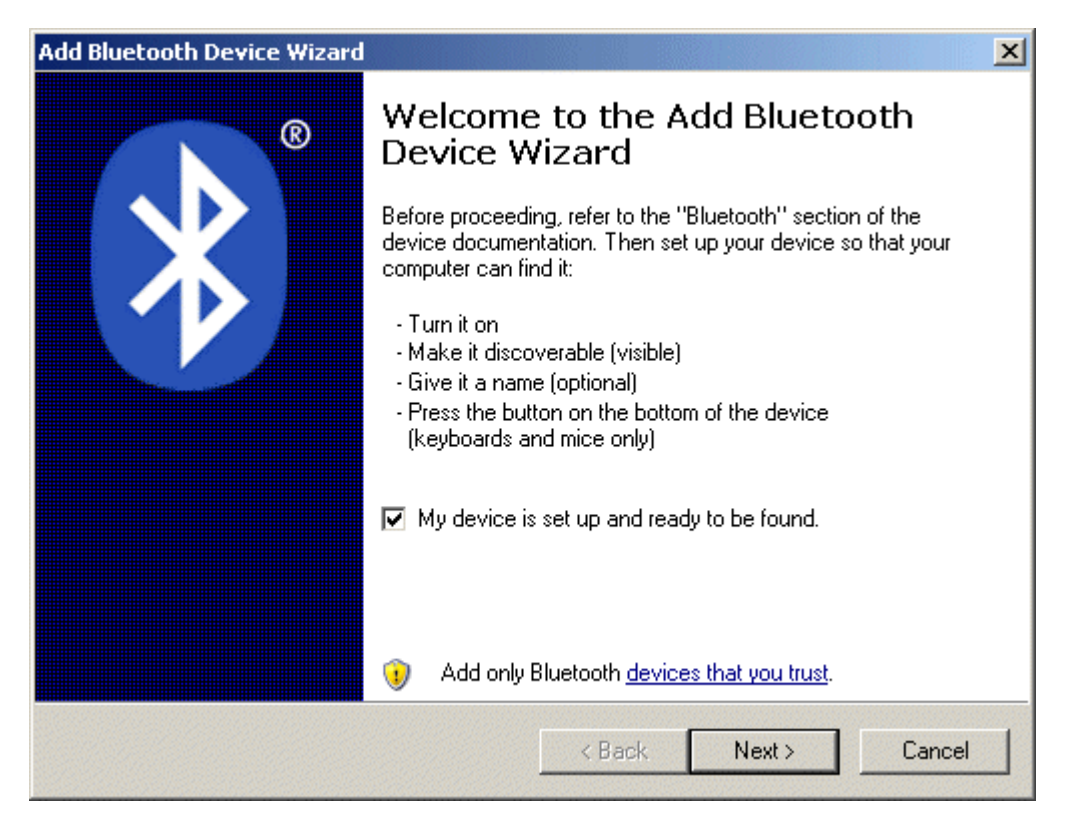

Click Next. Windows will search for Bluetooth Devices This will take a moment.

| add Bluetooth Device Wizard                                                                           |                                                                            |   |
|----------------------------------------------------------------------------------------------------|----------------------------------------------------------------------------|---|
| Select the Bluetooth device that                                                                      | t you want to add.                                                         | 8 |
| BIRNE<br>New device                                                                                   | HITCHHIKER<br>New device                                                   |   |
| BlueSerial2/CL1<br>New device                                                                         | New device                                                                 |   |
| blue2net<br>New device                                                                                |                                                                            |   |
| If you don't see the device that you turned on. Follow the setup instrue and then click Search Again. | ou want to add, make sure that it is<br>actions that came with the device, |   |
|                                                                                                    | < Back Next > Cancel                                                       |   |

You'll get a list of devices. Select the device you want to connect to and click next.

| Add Bluetooth Device Wizard                                                                                                    |  |  |  |
|----------------------------------------------------------------------------------------------------|--|--|--|
| Do you need a passkey to add your device?                                                                                                    |  |  |  |
| To answer this question, refer to the "Bluetooth" section of the documentation that came with<br>your device. If the documentation specifies a passkey, use that one.                           |  |  |  |
| O Choose a passkey for me                                                                                                    |  |  |  |
| Use the passkey found in the documentation: 1234                                                                                                    |  |  |  |
| C Let me choose my own passkey:                                                                                                    |  |  |  |
| O Don't use a passkey                                                                                                    |  |  |  |
| You should always use a <u>passkey</u> , unless your device does not support one. We recommend using a passkey that is 8 to 16 digits long. The longer the passkey, the more secure it will be. |  |  |  |
| < Back Next > Cancel                                                                                                    |  |  |  |

Select the type of passkey as shown above. The default Passkey (PIN) for the BlueSerial device is "1234". If you have configured a different passkey use this. Click Next.

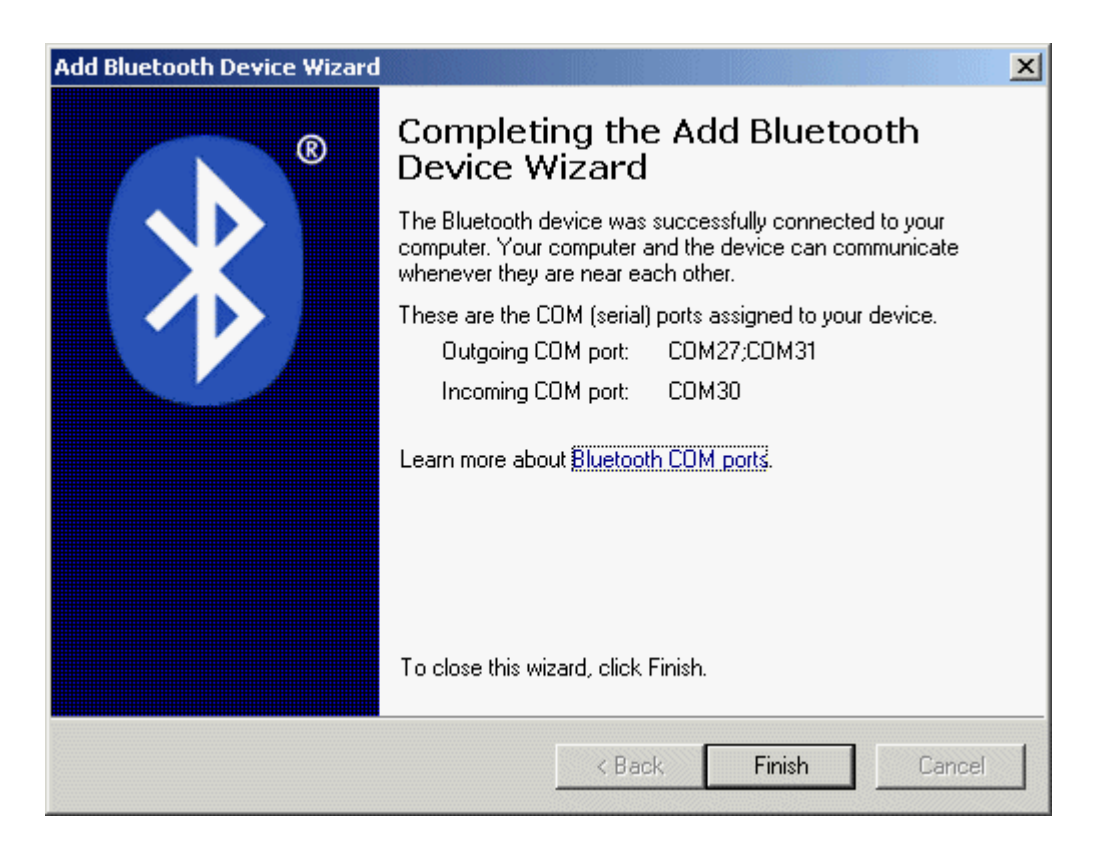

Windows will install 3 COM Ports for the BlueSerial device. Click finish.

| Bluetooth Devices       |            |        | ×          |
|-------------------------|------------|--------|------------|
| Devices Options COM Por | ts   Hardw | are    |            |
| All other devices       |            |        |            |
| test                    |            |        |            |
| Passkey enabled         | l          |        |            |
|                         |            |        |            |
|                         |            |        |            |
|                         |            |        |            |
|                         |            |        |            |
|                         |            |        |            |
|                         |            |        |            |
|                         |            |        |            |
| Add Remove              | •          |        | Properties |
| 0                       | к          | Cancel | Apply      |

Select the COM Ports Tab to see which COM Port is used for which service.

| Bluetooth Devices                                                                                                    |           |                                              |  |  |
|----------------------------------------------------------------------------------------------------|-----------|----------------------------------------------|--|--|
| Devices Options COM Ports Hardware                                                                                                    |           |                                              |  |  |
| This computer is using the COM (serial) ports listed below. To<br>determine whether you need a COM port, read the documentation<br>that came with your Bluetooth device.                              |           |                                              |  |  |
| Port                                                                                                    | Direction | Name                                         |  |  |
| Port         Direction         Name           COM27         Outgoing         test 'SPP slave'           COM30         Incoming         test           COM31         Outgoing         test 'BS config' |           | test 'SPP slave'<br>test<br>test 'BS config' |  |  |
|                                                                                                    |           | Add Remove                                   |  |  |
| Learn more about <u>Bluetooth COM ports</u> .                                                                                                    |           |                                              |  |  |
| OK Cancel Apply                                                                                                    |           |                                              |  |  |

In this example COM27 is used for connecting to the SPP Slave Service. This is the service used for normal data communication. You will use this COM Port for your application

COM 30 allows incoming connections from the BlueSerial Adapter. This will normaly not be used.

COM31 can be used to configure the BlueSerial Adapter over Bluetooth. See the configuration chapter on how this is done.

#### 3.2 Connection between two BlueSerial adapters

Using two BlueSerial adapters it is possible to replace a serial cable without the need for a computer. To do so the two adapters must be configured differently. One adapter as the slave device and the other as the master.

## **3.2.1** Configuring the slave device

For the slave device only the serial port settings need to be configured. Please refer to section configuration for a detailed description of the configuration tool and options.

## **3.2.2** Configuring the master device

The master device always starts the Bluetooth connection. To be able to do so it must know to which slave device it shall connect.

Start the configuration program and select the Bluetooth Environment tab. Make sure the slave device is powered up and visible. Click Search Devices.

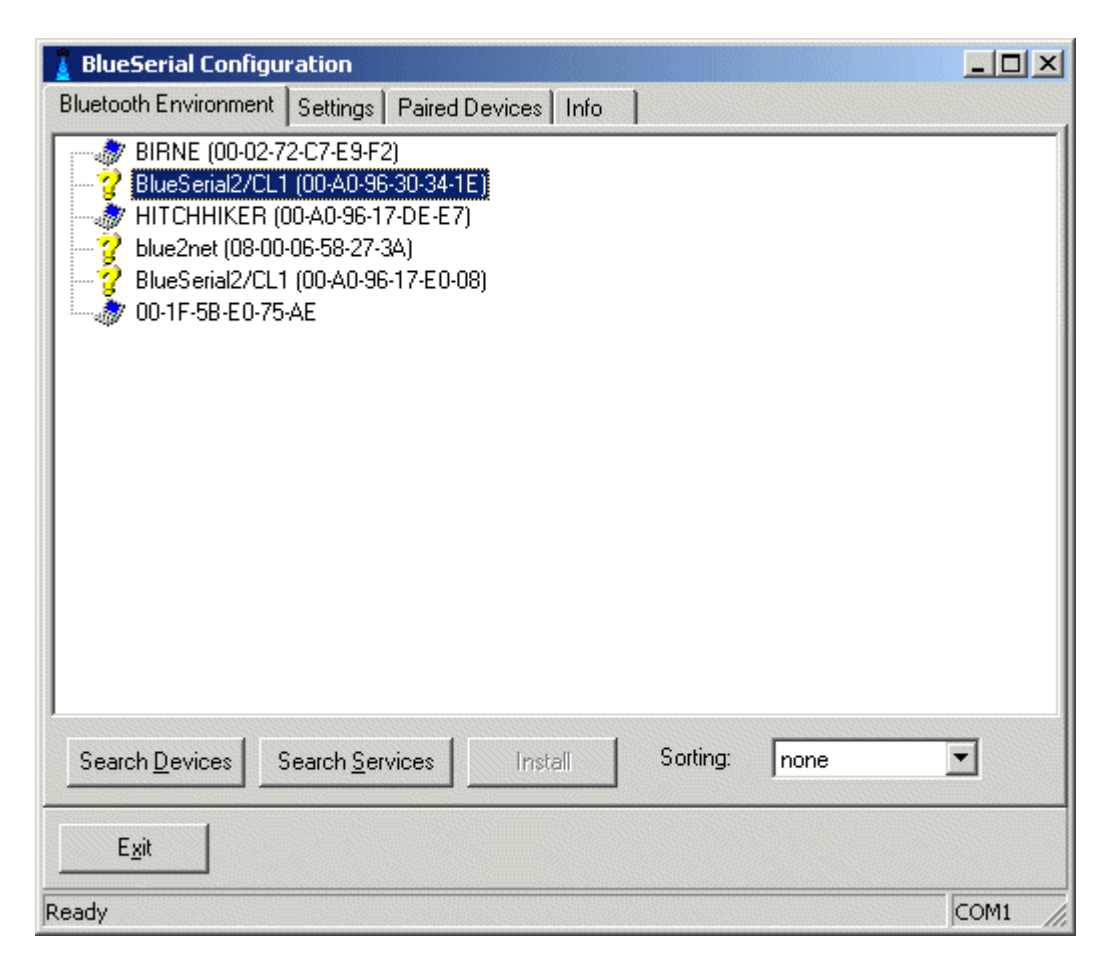

Select the slave device you want to connect to and click Search Services. Select the service SPP slave on the remote device.

| 🚪 BlueSerial Configuration                                                                                                    | - 🗆 × |
|----------------------------------------------------------------------------------------------------|-------|
| Bluetooth Environment Settings Paired Devices Info                                                                                                    | -     |
| BIRNE (00-02-72-C7-E9-F2)<br>BlueSerial2/CL1 (00-A0-96-30-34-1E)<br>BS config<br>SPP slave<br>HITCHHIKER (00-A0-96-17-DE-E7)<br>blue2net (08-00-06-58-27-3A)<br>BlueSerial2/CL1 (00-A0-96-17-E0-08)<br>00-1F-5B-E0-75-AE |       |
| Search Devices         Install         Sorting:         none                                                                                                    | •     |
| Exit                                                                                                    |       |
| Ready                                                                                                    | COM1  |

Click Install.

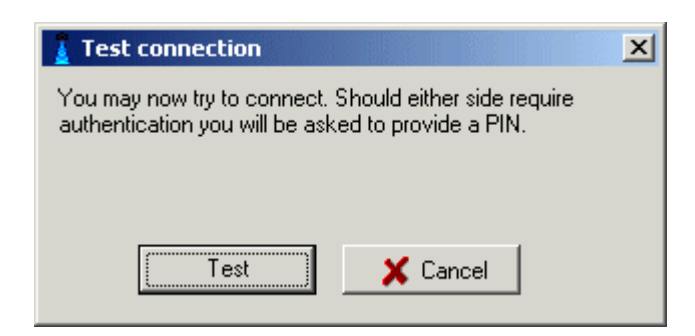

You now can test the connection. Click Test.

| Test pass | sed X                                      |
|-----------|--------------------------------------------|
| (į)       | A connection was established successfully. |
|           | OK                                         |

The connection test should complete within a few seconds. Click OK.

The configuration tool will switch to the Settings Tab and give you a message that the slave device has been installed.

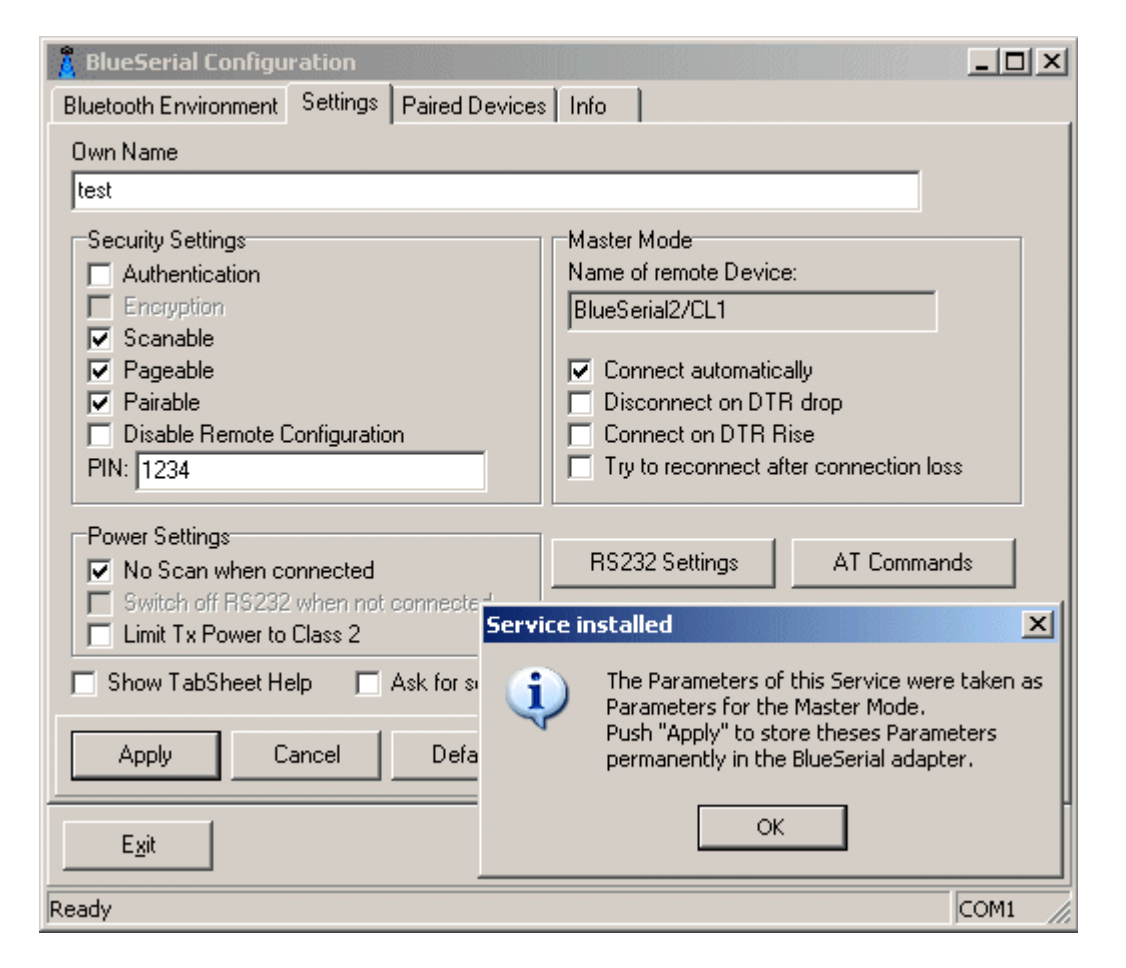

# Click OK.

To make sure your master device always connects to the slave device you should check "Try to reconnect after connection loss". Than click Apply.

| BlueSerial Configuration                                                                                                    |                                                                                                    |  |  |  |  |  |
|----------------------------------------------------------------------------------------------------|----------------------------------------------------------------------------------------------------|--|--|--|--|--|
| Bluetooth Environment Settings Paired Devices                                                                                                    | Info                                                                                                    |  |  |  |  |  |
| Own Name                                                                                                    |                                                                                                    |  |  |  |  |  |
| test                                                                                                    |                                                                                                    |  |  |  |  |  |
| Security Settings<br>Authentication<br>Encryption<br>Scanable<br>Pageable<br>Pariable<br>Disable Remote Configuration<br>PIN: 1234                              | Master Mode<br>Name of remote Device:<br>BlueSerial2/CL1<br>Connect automatically<br>Disconnect on DTR drop<br>Connect on DTR Rise<br>Try to reconnect after connection loss |  |  |  |  |  |
| Power Settings<br>✓ No Scan when connected<br>✓ Switch off RS232 when not connected<br>✓ Limit Tx Power to Class 2<br>✓ Show TabSheet Help ✓ Ask for services a | RS232 Settings AT Commands                                                                                                    |  |  |  |  |  |
| Apply Cancel Default                                                                                                    |                                                                                                    |  |  |  |  |  |
| Exit<br>Ready COM1                                                                                                    |                                                                                                    |  |  |  |  |  |

Now you can configure RS232 Settings as needed. When finished click Exit.

After a few seconds your newly configured master should connect to your slave device. You can verify this by examining the LED blink rate.

# 4 Configuration

The configuration software that comes with the BlueSerial adapter allows you to change operating modes. The program runs on any standard PC with a Windows operating system (Windows 95 or higher). The program can be started directly from the CD, or you can copy it to a folder on your hard drive. The configuration can be carried out directly over a serial port or over a Bluetooth connection.

## 4.1 Starting the Configuration over a Serial Port

Connect the BlueSerial adapter to a serial port on your PC and connect the power supply before you start the program BlueSerialConfig.exe. When the program starts it searches for a BlueSerial adapter connected to a serial port (either COM 1 or COM 2). If the BlueSerial adapter cannot be found you can manually select the appropriate port.

## 4.2 Starting the Configuration over a Bluetooth Connection

To start the configuration over a Bluetooth link you need a Bluetooth adapter for your PC which supports the Serial Port Profile (SPP). If you use the Microsoft Bluetooth Software follow the example in chapter 3.1. You need to connect to BS config service, installed as COM31 in the example.

Start the configuration software normally. When it doesn't find the BlueSerial adapter on COM1 or COM 2 it will asked for the COM port to use. Select the appropriate Port and enable the checkbox Bluetooth Virtual COM.

| luetooth Environmer | nt Settings Paired | d Devices   Info                                |                                                        |                                                     |                                     |
|---------------------|--------------------|-------------------------------------------------|--------------------------------------------------------|-----------------------------------------------------|-------------------------------------|
|                     |                    |                                                 |                                                        |                                                     |                                     |
|                     |                    |                                                 |                                                        |                                                     |                                     |
|                     |                    |                                                 |                                                        |                                                     |                                     |
|                     |                    | 🧧 Search at l                                   | nigher COM P                                           | ort                                                 |                                     |
|                     |                    | The BlueSerial<br>COM2. You ca<br>higher COM Po | adapter was ni<br>n search for the<br>rts, if you have | either found at<br>e BlueSerial ad<br>a non-standar | COM1 nor<br>apter at<br>d computer. |
|                     |                    |                                                 | COM31                                                  | •                                                   |                                     |
|                     |                    | Rluetooth V                                     | ritual COM                                             |                                                     |                                     |
|                     |                    |                                                 | 🖊 ОК                                                   | 🗙 Canc                                              | el                                  |
| Search Devices      | Search Services    | Install                                         | Sorting:                                               | none                                                | •                                   |

#### **4.3** Using the Configuration Software

After starting the software, the *Bluetooth Environment* tab sheet will be displayed. In the status line the currently active operation and the serial port used to communicate with the BlueSerial adapter will be displayed (COM1 in the example below).

You may search for Bluetooth devices within range. You can also query the services these devices offer. This is only required if you want to use the BlueSerial adapter as a Bluetooth Master (see section *Bluetooth Master Operation*).

| 💈 BlueSerial Configuration                           |          |
|------------------------------------------------------|----------|
| Bluetooth Environment Settings Paired Devices Info   |          |
|                                                      |          |
|                                                      |          |
|                                                      |          |
|                                                      |          |
|                                                      |          |
|                                                      |          |
|                                                      |          |
|                                                      |          |
|                                                      |          |
|                                                      |          |
|                                                      |          |
|                                                      | _        |
| Search Devices Search Services Install Sorting: none | <u> </u> |
|                                                      |          |
|                                                      |          |
| Ready                                                | COM1 //  |

If you want to check or modify the configuration settings of your BlueSerial adapter click the *Settings* tab sheet. Please note that any changes to the configuration only become effective when you clicked the *Apply* button before leaving the configuration program.

| 🚪 BlueSerial Configuration                                                                                                    |                                                                                                    |  |  |  |  |  |  |
|----------------------------------------------------------------------------------------------------|----------------------------------------------------------------------------------------------------|--|--|--|--|--|--|
| Bluetooth Environment Settings Paired Devices                                                                                      | Info                                                                                                    |  |  |  |  |  |  |
| Own Name                                                                                                    |                                                                                                    |  |  |  |  |  |  |
| test                                                                                                    |                                                                                                    |  |  |  |  |  |  |
| Security Settings<br>Authentication<br>Encryption<br>Scanable<br>Pageable<br>Pairable<br>Disable Remote Configuration<br>PIN: 1234 | Master Mode<br>Name of remote Device:<br>(00-00-00-00-00)<br>Connect automatically<br>Disconnect on DTR drop<br>Connect on DTR Rise<br>Try to reconnect after connection loss |  |  |  |  |  |  |
| Power Settings  No Scan when connected  Switch off RS232 when not connected  Limit Tx Power to Class 2  Show TabSheet Help         | RS232 Settings AT Commands                                                                                                    |  |  |  |  |  |  |
| Apply Cancel Default                                                                                                    |                                                                                                    |  |  |  |  |  |  |
| Exit COM1                                                                                                    |                                                                                                    |  |  |  |  |  |  |

#### **Own Name**

The name of your BlueSerial adapter that is displayed on a remote device querying your BlueSerial adapter. This could be any name. Standard is showing the Adapters specs number.

#### **Security Settings**

#### Authentication

When this options is enabled the BlueSerial adapter will only accept connections from a remote device it has been paired with. This means you once connected using a PIN.

#### Encryption

All data transfers will be encrypted. This will only work if Authentication is enabled.

#### Scanable

The BlueSerial Adapter is visible to other Bluetooth devices.

#### Pageable

The BlueSerial adapter can be connected by other Bluetooth devices. If this option is deactivated the BlueSerial adapter only works as a Bluetooth Master.

#### Pairable

If this option is deactivated the BlueSerial adapter cannot be paired with other devices. However, it is still possible to connect to the BlueSerial adapter from devices it has been already paired with.

#### **Disable Remote Configuratiom**

Disables the BS config service.

#### PIN

This code must be entered on a remote device that wants to pair with the BlueSerial adapter. **The default pin is 1234.** 

#### Master Mode

#### Name of remote Device

The name of the device the BlueSerial adapter tries to connect to as a master. It is only displayed if the installed device is in range. If not, only its Bluetooth address will be displayed.

#### **Connect automatically**

The BlueSerial adapter only tries to connect to a remote device as a master when this option is activated. When you have installed a remote device but do not want the BlueSerial adapter to connect to it, then deactivate this option.

#### **Disconnect on DTR Drop / Connect on DTR Rise**

Enabling these two options allows you to control the connect / disconnect using the DTR signal of the serial port.

#### Try to reconnect after connection loss

The BlueSerial adapter normally only connects as a master when it has some data to send. When this option is enabled it always tries to connect to the remote device.

#### **Power Settings**

#### No scan when connected

When this option is disabled the BlueSerial adapter is visible to other Bluetooth devices even if a connection exists. When this option is checked the BlueSerial adapter is invisible to other Bluetooth devices as long as a connection exists. Beside saving power this may also reduce interference from other Bluetooth devices.

#### Limit Tx Power to Class 2

Will limit the maximum transmit power used to 10 mW. This will save some power but reduce range as well.

## **RS232 Settings**

To configure the serial port settings click the RS232Settings button. The BlueSerial Adapter will use the port settings defined here as default settings. The port settings may be overwritten from a remote device (unless ignore from remote is checked).

| R | R5232 Settings                             |                                              |  |  |  |  |
|---|--------------------------------------------|----------------------------------------------|--|--|--|--|
|   |                                            |                                              |  |  |  |  |
|   | Bits per second                            | 115200                                       |  |  |  |  |
|   | Data bits                                  | 8                                            |  |  |  |  |
|   | Parity                                     | None                                         |  |  |  |  |
|   | Stop bits                                  | 1                                            |  |  |  |  |
|   | Flow control                               | Hardware                                     |  |  |  |  |
|   | Connected to<br>Auto Detect<br>Modem<br>PC | Settings  Ignore from remote  Send to remote |  |  |  |  |
|   | Fix RTS                                    | 🗖 RTS On<br>🗖 DTR On                         |  |  |  |  |
|   | Favor Latency over Speed                   |                                              |  |  |  |  |
|   | 🗸 ок                                       | X Cancel Default                             |  |  |  |  |

#### Bits per second (up to 230K)

The port speed to use.

#### Data bits (7 or 8)

Number of data bits, 7 or 8. Please note that 7 bits are not supported by the hardware but emulated by software. There for 7 bit communication may reduce communication speed. If ever possible use 8 bit here. In most cases it is possible to use 8 data bits / parity none instead of 7 data bits / parity even or odd. To use 7 bits, the firmware version needs to be 2.5.0 R1 and the configuration utility should be

## Parity (Odd, None, Even)

Parity to use. See Data Bits for comments on using parity.

#### Stop bits (1 or 2)

Number of stop bits to use.

#### Flow Control (Hardware, None, XON / XOFF)

Either hardware or none. Note that high data rates usually require hardware (RTS/CTS) flow control. XON / XOFF flow control is handled transparently by the BlueSerial adapter. If your system uses XON/XOFF flow control selecting none here is the right choice in most cases.

#### Connected to...

#### **Automatic Mode**

The BlueSerial adapter automatically detects the type of device (DTE or DCE) it is connected to.

# Modem

The BlueSerial adapter will configure its serial port to operate when connected to a modem (DCE device) only. If this option has been selected you must connect the BlueSerial adapter to the PC **before** applying power if you need to use the configuration program again.

## PC

The BlueSerial adapter will configure its serial port to operate when connected to a PC (DTE device) only.

## **Settings**

The Serial Port Profile allows port settings to be sent over the Bluetooth link. These options define how the BlueSerial adapter will handle those requests.

#### Ignore from remote

If this option is activated the BlueSerial adapter will ignore any port settings received from a remote device and always use its own settings.

If this option is deactivated it will change its port setting when it receives such a request from a remote device.

#### Send to remote

The BlueSerial adapter will indicate its port settings to a remote device upon connection setup.

#### **Fixed RTS/DTR**

These options allow you to configure the RS232 control lines to fixed levels. Normally these lines are controlled by the remote device using the Bluetooth protocol. We do not recommend to enable any of these option unless you really know what you're doing.

#### Favor Latency over speed

When this option is checked the BlueSerial adapter tries to optimize the connection latency instead of data throughput.

#### Send ACK on LF received

Only to be used for special scanner devices.

## AT commands

To enable/configure AT command click on AT commands. For more information on AT commands please refer to section *AT Command usage*.

| AT Commands                              |
|------------------------------------------|
| Enable on Local RS232                    |
| Data Timeout 1000 ms<br>Magic String +++ |
| Cancel                                   |

#### **Enable on local RS232**

If this option is checked AT commands are possible from the local RS232.

#### **Enable on local RS232**

If this option is checked AT commands are possible from a remote bluetooth device.

#### **Data Timeout**

This is the time for which there must be no traffic from the UART (or a remote connection) before the escape sequence to switch from data to command mode will be accepted. The default is one second.

#### **Magic String**

The escape sequence used to switch from data mode to command mode. Must be three characters long.

# 5 AT Command usage

AT commands are introduced to configure and control telephone modems. Many users are familiar with AT commands and the are much easier to handle than the native binary configuration commands of the BlueSerial devices.

However, because the BlueSerial device needs to interpret the data stream from the UART (or an active RFCOMM connection) enabling AT commands makes the data transfer slower.

The use of AT commands also implies that the data transfer is not fully transparent anymore. Because an escape sequence is needed to switch between data and command mode. The risk to switch accidently between data and command mode is very low, but it still exists.

Because of this AT command mode is disabled by default.

#### 5.1 General notes about AT commands

All AT commands start with the two characters AT and must be terminated by <cr> (carriage return). All commands are case insensitive, so ati<cr> will be accepted as well as ATI<cr>. Characters send to the device are not echoed back. So if you use a terminal program to enter AT commands you must turn on local echo if you want to see what you type.

All commands will generate a response. The final response will either be

| <cr><lf>Ok<cr><lf></lf></cr></lf></cr>    | if the command was succesfull                                               |
|-------------------------------------------|-----------------------------------------------------------------------------|
| or                                        |                                                                             |
| <cr><lf>Error<cr><lf></lf></cr></lf></cr> | if the command was not understood or could not be executed for some reason. |

Other responses may be generated depending on the command. All responses are enclosed in <<r><lf> pairs.

# 5.2 List of available AT commands

| Command:   | AT                                                                                                    |  |  |  |
|------------|----------------------------------------------------------------------------------------------------|--|--|--|
| Responses: | Ok                                                                                                    |  |  |  |
| Command:   | ATI                                                                                                    |  |  |  |
| Responses: | Get information about the device<br>Firmware Identification, device name and bluetooth address                                                                                                    |  |  |  |
| Example:   | ATI<br>GW_Instruments BlueSerial CI Firmware Revision 1.2.10<br>BlueSerial/CL1 00A096130111<br>Ok                                                                                                    |  |  |  |
| Command:   | ATO<br>Switch from command to data mode                                                                                                    |  |  |  |
| Responses: | Ok                                                                                                    |  |  |  |
| Command:   | AT+SER=speed[,mode]<br>Sets the baud rate and optional mode for the UART. Valid values for speed are<br>2400, 4800, 7200, 9600, 19200, 38400, 57600, 115200, 230400.<br>The optional mode is coded by three characters. The first character gives the<br>number of data bits (8), the second the parity (N,E,O) and the third the<br>number of stop bits (1,2). |  |  |  |
| Responses: | OK<br>Because the baud rate is switched immediately it is very likely that this<br>response will not be seen when the command is issued to the local RS232.<br>Error<br>The requested setting is not supported                                                                                                    |  |  |  |
| Example:   | AT+SER=9600<br>will set the uart baud rate to 9600, leaving the mode as it is.<br>AT+SER=19200,8E1<br>will set the uart baud rate to 19200 and the mode to 8 data bits, even parity,<br>one stop bit.                                                                                                    |  |  |  |
| Command:   | AT+SER=?<br>Gets the current haud rate and mode settings                                                                                                    |  |  |  |
| Responses: | BaudRate Mode                                                                                                    |  |  |  |
| Example:   | ATt+SER=?<br>115200 8N1<br>Ok                                                                                                    |  |  |  |
| Command:   | ATZ<br>Resets the device. After responding with Ok the device will reboot. It will be<br>in the default data mode after reboot.                                                                                                    |  |  |  |
| Responses: | Ok                                                                                                    |  |  |  |

| Command:   | AT+W                                                                                                    |
|------------|----------------------------------------------------------------------------------------------------|
|            | Save current settings to flash. The settings changed by AT+SER, AT+BTPIN, AT+BTREMOTE and ATS are only changed for the current session. By issuing AT+W the changes are made permanent and are used as the defaults after reboot |
| Responses: | Ok                                                                                                    |
| Command:   | AT+INQ<br>Search for Bluetooth devices in range.                                                                                                    |
| Responses: | For each device found its Bluetooth Address and Name enclosed by <cr><lf>is send.<br/>Ok<br/>When the inquiry is complete.</lf></cr>                                                                                             |
| Example:   | AT+INQ<br>00A09609F9C2 BlueControl<br>000272C7E9F2 BIRNE<br>000278022EC1 BlueZ (0)<br>08000658273A blue2net<br>Ok                                                                                                    |
| Command:   | AT+SDP ADDR<br>List services available on the remote device with Bluetooth address ADDR                                                                                                    |
| Responses: | For each usable service found the service type, its server channel number<br>(SCN) and name are send.<br>Ok<br>When service search is complete.<br>Error                                                                         |
| Example:   | When something went wrong (e.g. device could not be connected)<br>AT+SDP 00A09609F9C2<br>SPP 2 BS config<br>SPP 1 SPP slave<br>Ok                                                                                                |
| Command:   | ATD ADDR, SCN<br>Connect to the device with the Bluetooth Address ADDR to the service with<br>server channel number SCN. Note that this command is only accepted from the<br>local RS232.                                        |
| Responses: | Connect<br>The connection attempt was successful. The device will switch to data mode<br>after the connect message was send.<br>Error<br>The connection could not be made                                                        |
| Example:   | ATD 00A09609F9C2,1<br>Connect                                                                                                    |

| Command:   | ATH                                                                      |  |  |
|------------|--------------------------------------------------------------------------|--|--|
| -          | Close the Bluetooth connection                                           |  |  |
| Responses: | : Ok                                                                     |  |  |
| Example:   | +++                                                                      |  |  |
|            | UK .                                                                     |  |  |
|            | AIH                                                                      |  |  |
|            | Ŭ k                                                                      |  |  |
| Command:   | AT+BTPIN=pin                                                             |  |  |
|            | Set the local Bluetooth pin (pathkey).                                   |  |  |
| Responses: | Ok                                                                       |  |  |
|            | Pin was set.                                                             |  |  |
|            | Error                                                                    |  |  |
|            | Pin was invalid.                                                         |  |  |
| Command:   | AT+BTPIN=?                                                               |  |  |
|            | Show local pin                                                           |  |  |
| Responses: | loacl pin                                                                |  |  |
| 1          | OK                                                                       |  |  |
| Example:   | AT+BTPIN=123456                                                          |  |  |
| •          | Ok                                                                       |  |  |
|            | AT+BTPIN=?                                                               |  |  |
|            | 123456                                                                   |  |  |
|            | Ok                                                                       |  |  |
| Command:   | AT+BTNAME=name                                                           |  |  |
|            | Set the local name of the device.                                        |  |  |
| Responses: | Ok                                                                       |  |  |
| Ĩ          | Name Set                                                                 |  |  |
|            | Error                                                                    |  |  |
|            | Error in name (e.g. to long)                                             |  |  |
| Command:   | AT+BTREMOTE=ADDR. SCN                                                    |  |  |
|            | Set the default remote Bluetooth Address ADDR and channel number SCN for |  |  |
|            | auto-connect mode.                                                       |  |  |
| Responses: | Ok                                                                       |  |  |
| 1          | Remote device set.                                                       |  |  |
|            | Error                                                                    |  |  |
|            | ADDR or SCN invalid                                                      |  |  |
| Command:   | AT+BTREMOTE=?                                                            |  |  |
|            | Show the default remote Bluetooth Address ADDR and channel number SCN    |  |  |
|            | for autoconnect mode.                                                    |  |  |
| Responses: | Remote device bluetooth address and scn, both zero if not set (default), |  |  |
| *          | Ok                                                                       |  |  |
| Example:   | AT+BTREMOTE=?                                                            |  |  |
| -          | 0000000000,0                                                             |  |  |
|            | Ok                                                                       |  |  |

| AT+MAGIC=sss                                                          |
|-----------------------------------------------------------------------|
| Set the three character escape sequence to switch to AT command mode. |
| Ok                                                                    |
| Error                                                                 |
| Invalid magic length                                                  |
| AT+MAGIC==?                                                           |
| Show the escape sequence used to switch to AT command mode.           |
| magic                                                                 |
| Ok                                                                    |
| ATSnn=xx                                                              |
| Set configuration option nn to value xx                               |
| For possible configuration options see below.                         |
| Ok                                                                    |
| Option set                                                            |
| Error                                                                 |
| Configuration option number nn or value xx invalid                    |
| ATSnn?                                                                |
| Get configuration option nn                                           |
| Configuration option nn value                                         |
| Ok                                                                    |
| Error                                                                 |
| Configuration option number nn invalid                                |
| ATS3?                                                                 |
| 0                                                                     |
| Ok                                                                    |
|                                                                       |

# **Configuration Options accessible with ATS**

| nn = 1 | Master Mode<br>xx=0 Auto c<br>xx=1 Auto c | onnect disabled<br>onnect enabled                                                                                                    |
|--------|-------------------------------------------|----------------------------------------------------------------------------------------------------|
| nn = 2 | RS2323 Mode                               | Auto, DRE, DCE (currently read only)                                                                                                    |
| nn = 3 | RPN Mode                                  | Configure handling of bluetooth RPN packets.<br>RPN packets are used to tell the remote device the port settings<br>(BaudRate, Parity, Stop Bits) it should use. |
|        | $\mathbf{x}\mathbf{x} = 0$                | Change local RS232 port settings when RPN received. Don't send own settings to a remote device.                                                                  |
|        | $\mathbf{x}\mathbf{x} = 1$                | Ignore RPN received. Don't send own settings to a remote device.                                                                                                 |
|        | $\mathbf{x}\mathbf{x} = 2$                | Change local RS232 port settings when RPN received. Send own settings to a remote device.                                                                        |
|        | xx = 3                                    | Ignore RPN received. Send own settings to a remote device.                                                                                                    |

nn = 4 Security mode Set various security settings.

xx This is a bit coded field. However, values must be given as decimal numbers.Bit Name Description

- DirIvanicDescription0USE\_AUTHWhen set, the BlueSerial module requires authorisation<br/>(pairing) to allow a connection.1USE\_ENCWhen set, the BlueSerial module uses encrypted data<br/>transfer. Only usable when USE\_AUTH is also set.2AUTHORIZENot used by the BlueSerial module. Set to 0.
- 3 NOT\_SCANABLE When set, the BlueSerial module does not respond to inquiries and is invisible to other Bluetooth devices.
- 4 NOT\_PAGABLE When set, the BlueSerial module can not be connected by other devices.
- 5 NOT\_PAIRABLE When set, no new pairings are accepted. Already paired devices still can connect.
- nn = 5 Hardware Handshake

When changed it is required to save the new setting (AT+W) and reboot (ATZ) the device for the new setting to take affect !!

- xx = 0 Do not use Harware handshake
- xx = 1 Use hardware handshake (default)
- nn = 6 Disconnect Reason Master
  - xx = 0 Do not disconnect when once connected
  - xx = 1 Disconnect when a DTR drop (DTR going from active low to inactive high) is detected
- nn = 7 Low Latency
  - xx = 0 Optimize connection for throughput (default)
  - xx = 1 Optimize connection for latency
- nn = 9 Connect Reason only valid if auto connect (Master Mode) is set to 1
  - xx = 0 Only connect when data is to be send
  - xx = 1 Connect when DTR rise is detected
- nn = 10 Reconnect on connection loss, only valid if Master Mode is set
  - xx = 0 Do not reconnect on connection loss
  - xx = 1 Try to reconnect on connection loss
- nn = 11 Config Channel Disable
  - xx = 0 Allow remote configuration (default).
  - xx = 1 Disable the remote configuration channel.
- nn = 12 AT Command local
  - xx = 0 Disable AT commands on local RS232
  - xx = 1 Enable AT commands on local RS232
- nn = 13 AT Command remote
  - xx = 0 Disable AT commands on SPP remote port
  - xx = 1 Enable AT commands on SPP remote port

| nn = 14 | AT Command | d Data Timeout                                                         |
|---------|------------|------------------------------------------------------------------------|
| xx =    | 10032767   | Data timeout for AT command escape sequence detection in milliseconds. |

- nn = 15 RS232 Disable when not connected (reserved)
- nn = 16 Scan Disable
  - xx = 0 Allow page / inquiry scan when connected.
  - xx = 1 Disable page / inquiry scan when connected
- nn = 17 Tx Class 2
  - xx = 0 Transmit power Class 1 operation
  - xx = 1 Limit transmit power to class 2 (+4 dBm)

# Example for AT command usage

Note: because the BlueSerial Adapter does not echo back characters sent in AT command mode you must enable local echo in your terminal application if you want to see what you type. For Hyperterm this can be done under:

File" -> "Properties" -> "Settings" -> "ASCII Setup" -> "Echo typed characters locally"

Start AT command mode:

+++ Ok

Search for Bluetooth devices:

AT+INQ 000272C7E9F2 02010C -40 000B91FFF5D3 0C0102 -68 08000658273A 040300 -67 Ok

Note: the last number gives the receive signal strength.

Ask for services and connect to a service:

AT+SDP 000B91FFF5D3 SPP 2 BS config SPP 1 SPP slave Ok ATD 000B91FFF5D3,1 Connect

You are now in data mode. All data entered locally will be send to the remote device. Go back to command mode:

+++ Ok

End the connection

ATH Ok

# 6 Bluetooth Basics

Bluetooth is a manufacturer independent standard for the wireless connection of various electronic devices. It supports data transfer for applications like wireless printing or Internet access as well as voice for applications like headsets or phones.

Bluetooth supports connections between just two or between multiple devices. In the latter case one device, the master, can connect to multiple other devices, the slaves, at the same time. Such a configuration is called a "PICO-Net".

## 6.1 Radio Transmission

Bluetooth utilizes the license free 2.4 GHz ISM radio band. Because this frequency range is also used by other devices like wireless LAN, most wireless phones, or wireless video transmission devices, Bluetooth implements sophisticated techniques for error free operation:

- A frequency hopping scheme with 1600 frequency changes per second.
- Utilization of state of the art coding techniques with forward error correction.
- Low transmission power with automatic power control.

The low transmission power (about 1/1000 of a mobile phone) limits the range of Bluetooth devices. For the lowest power class (class 3) a range of about 10 meters outside buildings can be expected. Inside buildings the range is usually smaller.

For the highest power class (class 1) a range of up to 100 meters outside and about 30 meters inside buildings is achievable in practice.

#### 6.2 Device Properties

All Bluetooth Devices have a unique identification, the Bluetooth Device Address. This is a twelve digit hexadecimal number usually displayed in a notation like 01-23-45-67-89-AB. Because this device address isn't very handy, Bluetooth devices also have a name and a device code, which identifies their main function, e.g. printer, modem, mobile phone or computer.

These properties can be discovered from other Bluetooth devices and are used to identify a particular Bluetooth device. However, the device code and the device name are only used for informational purposes. To connect to another Bluetooth device, the only thing that is needed is its device address.

Further, all Bluetooth devices have an internal data base which describes all services offered by a particular device. Other devices can query this data base. The protocol used to query the data base is specified as SDP (Service Discovery Protocol) within the Bluetooth standard.

#### 6.3 **Protocols and Profiles**

The Bluetooth standard defines various protocols and profiles which specify how Bluetooth devices can communicate. In general the protocols define how information is to be exchanged and the profiles define the type of data to be exchanged. For normal users the protocols used are of less interest. Much more important is some knowledge about the profiles, because they are visible at the user interface level. The following table gives an overview of the Bluetooth

profiles. Because new profiles are added to the Bluetooth standard from time to time there may be profiles not listed here. Further, some rarely used profiles have been omitted.

| Profile                                    | Applications                                                 |  |  |
|--------------------------------------------|--------------------------------------------------------------|--|--|
| Generic Access (GAP)                       | Describe device discovery and general security aspects.      |  |  |
|                                            | This profile is not related to a special service but is used |  |  |
|                                            | by all services.                                             |  |  |
| Service Discovery Application              | Describes the access to the service database. Like the       |  |  |
| (SDAP)                                     | GAP profile it is used by other services.                    |  |  |
| Serial Port(SPP)                           | Basic profile which describes the emulation of a serial      |  |  |
|                                            | port over Bluetooth . Is used by a number of other profiles  |  |  |
|                                            | for data communication.                                      |  |  |
| Headset                                    | Used for wireless headsets                                   |  |  |
| Hands Free <sup>(*)</sup>                  |                                                              |  |  |
| Dial Up Networking (DUN)                   | Used for modems, either analogue or ISDN, as well as         |  |  |
|                                            | mobile phones. Uses the SPP for data communication.          |  |  |
| Fax                                        | Used to send and receive Faxes. Often found in               |  |  |
|                                            | combination with DUN. Uses the SPP for data                  |  |  |
|                                            | communication.                                               |  |  |
| LAN Access (LAN)                           | Used for network access over a PPP connection. Uses the      |  |  |
|                                            | SPP for data communication.                                  |  |  |
| Generic Object Exchange                    | Base profile for OBEX based services. Uses the SPP for       |  |  |
| (GOEP)                                     | data communication.                                          |  |  |
| Object Push                                | OBEX service used to exchange address book information       |  |  |
|                                            | and business cards, e.g. between a mobile phone and a PC.    |  |  |
| File Transfer                              | OBEX service used to exchange general files.                 |  |  |
| Synchronization                            | OBEX service to synchronies address book information,        |  |  |
|                                            | notes, calendar information and messages between, for        |  |  |
|                                            | example, between a PDA and a PC.                             |  |  |
|                                            | Often realized by special software supplied by the PDA       |  |  |
|                                            | manufacturer which directly uses the SPP and that will       |  |  |
|                                            | also function over a cable connection.                       |  |  |
| Hardcopy Cable Replacement                 | Parallel port emulation over Bluetooth. Mainly intended      |  |  |
| (HCRP) <sup>(*)</sup>                      | for printers and scanners.                                   |  |  |
| Personal Area Network (PAN) <sup>(*)</sup> | Direct (TCP/IP based) network connection over                |  |  |
|                                            | Bluetooth. More flexible than the LAN profile.               |  |  |
| Common ISDN Access (*)                     | Used for ISDN applications over Bluetooth. More flexible     |  |  |
| 7.65                                       | than the DUN and FAX profiles.                               |  |  |
| Human Interface Device (HID) (*)           | Used to connect mice, keyboards, joysticks and similar       |  |  |
|                                            | devices.                                                     |  |  |

The profiles marked with an  $^{(*)}$  are not part of the original Bluetooth 1.1 specification and partly not finally standardized.

#### 6.4 Establishing a Bluetooth Connection

Even though Bluetooth has a lot of different applications, the basic steps to establish a Bluetooth connection the first time are more or less the same:

- Searching for the device to connect to. This so called inquiry discovers the Bluetooth address, the device code (class) and the name of the device you want connect to.
- Asking for available services and selection of the service to use.
- Pairing of the devices. This step is optional and not required if no security options are enabled. During this step the entry of a PIN code (or passkey) on one or both devices is required. Using this PIN code a so called Link Key is generated. This link key is stored in both devices and used to authenticate the devices on subsequent connections.

The information collected during these three steps are now stored within the devices and used whenever a connection is to be created between them. In most cases, the initial establishment of a Bluetooth connection will be initiated by the device that will create the connection later. This device will be the master of the Bluetooth connection.

Devices which communicate over Bluetooth will always have one of two roles: master or slave.

A master

- creates a connection (paging).
- controls which slave is allowed to send data.
- can create additional connections while others are active.

A slave

- waits for the connection request from a master.
- can not create or accept additional connection while a connection is active.

Depending on the application the device roles can be

- a) fixed,
- b) fixed for the duration of a single connection,
- c) dynamically change while a connection is active.

An example for case a) is the connection between a computer and a printer. The computer always creates a connection when some document is to be printed.

An example for case b) is the connection between a mobile phone and a headset. If there is an incoming call, the phone will connect to the headset. as the master. If the user wants to make a call, he will press some button on the headset, which will connect to the phone and allow the user to voice dial a number.

An example for case c) is a network access point for multiple users. The first device connects to the access point as a master. However, if it keeps its master role, no further connections to the access point (now a slave) are possible. To allow other devices to connect to the access point, the devices will change the roles. Now the access point is a master and can accept additional connections.

#### 6.5 Security Aspects

The Bluetooth standard defines various security options. There are options to prevent unauthorized usage of a device and options to prevent monitoring a connection.

The options to prevent unauthorized usage may not be all implemented in a given device. Possible options are:

- Bluetooth devices may be made invisible. This makes it impossible for other devices to get their Bluetooth address. Only devices which already know the Bluetooth address of an invisible device can connect to this device.
- Paring can be disallowed.
- The user must authorize every connection.
- A connection is only accepted from paired devices (authentication).

To prevent monitoring a connection it is also possible to enable encryption for a connection. This is only possible if authentication is enabled, too.

# 7 FAQ

| Question:<br>Answer: | Windows asks for a driver for my BlueSerial adapter. Where can I get it ?<br>No driver is needed for the BlueSerial Adapter. When Windows detects new<br>hardware it always asks for a driver. Just cancel driver installation.                                                                            |
|----------------------|----------------------------------------------------------------------------------------------------|
| Question:            | I can connect to the BlueSerial adapter but do not receive any data. What is wrong ?                                                                                                    |
| Answers:             | Verify that your serial port settings are correct.                                                                                                    |
|                      | Verify that your device supports hardware flow control. Try setting flo control to none.                                                                                                    |
|                      | Sometimes the automatic device detection (connected to in the serial port settings) does not work reliable. If your device is normally connected by a 1:1 cable try setting the adapter to "connected to modem".                                                                                           |
| Question:            | The configuration program does not find my BlueSerial adapter ??                                                                                                    |
| Answers:             | <ul> <li>Make sure you don't have a Bluetooth connection to your adapter. If a Bluetooth connection is active the adapter does not respond to configuration commands.</li> <li>The adapter is configured as a master and tries to connect to the slave. Retry the adapter search several times.</li> </ul> |
|                      |                                                                                                    |

# 8 Technical Specifications

| Radio Transmission                                     |                                                      |  |
|--------------------------------------------------------|------------------------------------------------------|--|
| Frequency Range                                        | 2.402 - 2.480 GHz                                    |  |
| Transmit Power                                         | + 16dBm maximum (Bluetooth Class 1)                  |  |
| Input Sensitivity                                      | better than -80 dBm                                  |  |
| Modulation                                             | GFSK Modulation with frequency hopping.              |  |
| Connectors                                             |                                                      |  |
| RS232                                                  | SUB-D 9 Pin, female                                  |  |
|                                                        | automatic DTE/DCE detection                          |  |
|                                                        | 1200 Baud to 230 kBaud                               |  |
|                                                        | Baud rate, Parity, Data Bits fixed or over Bluetooth |  |
|                                                        | protocol.                                            |  |
| Antenna                                                | MMCX 50 Ohm                                          |  |
| Power Supply 1.3 mm power connector, Plus on inner pin |                                                      |  |
|                                                        | 410 Volt, 120 mA (max)                               |  |
| Bluetooth                                              |                                                      |  |
| Version                                                | 2.1                                                  |  |
| Protocols                                              | L2CAP, SDP, RFCOMM                                   |  |
| Bluetooth Profiles                                     | Generic Access, Service Discovery, Serial Port,      |  |
|                                                        | LAN Access, Dial Up Networking, FAX                  |  |
| Device Role                                            | Slave and/or Master                                  |  |
| Role Switch                                            | supported                                            |  |
| General                                                |                                                      |  |
| Dimensions                                             | 32x57x14mm                                           |  |

## **8.1** Serial Connector Pin Out (DB9F = Female, DB9M = Male)

| DB9F              | Pin | Signal name | Direction when     | Direction when         |
|-------------------|-----|-------------|--------------------|------------------------|
| 100               | no. |             | connected to a DTE | connected to a DCE     |
| 2 0 0 7           |     |             | (PC or Notebook)   | (Modem or Peripherals) |
| 3 0 8             | 1   | CD          | output             | input                  |
| 4 0 9             | 2   | RX          | output             | input                  |
| 30                | 3   | TX          | input              | output                 |
| DB9M              | 4   | DTR         | input              | output                 |
| 50                | 5   | Ground      | -                  | -                      |
| 4 0 9             | 6   | DSR         | output             | input                  |
| 3 0 0 8           | 7   | RTS         | input              | output                 |
| $2 \circ \circ 6$ | 8   | CTS         | output             | input                  |
| 10                | 9   | RI          | Optional power*    | <b>Optional Power*</b> |

\* Pin 9 is used to support the BlueSerial adapters and modules with optional power since versions 2007. Note: PC/Notebooks do not offer power at pin 9 as a standard.

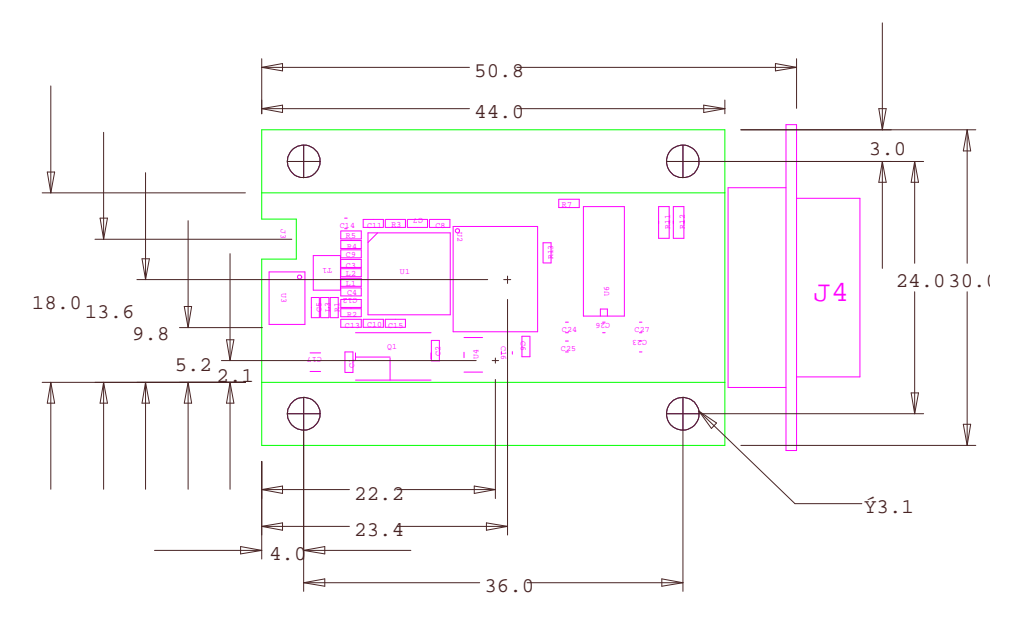

# 8.2 Mechanical Dimensions Internal Mounting Version

(all dimensions in mm)

#### 8.3 Power Supply through Serial Port Pin 9 (Standard since 2007)

For internal mounting or non standard applications it is possible to supply power to the BlueSerial adapter through pin 9 of the SUB-D connector. This pin is normally used for "Ring Indicator" (RI). If it is used for power supply the RI signal is not available.

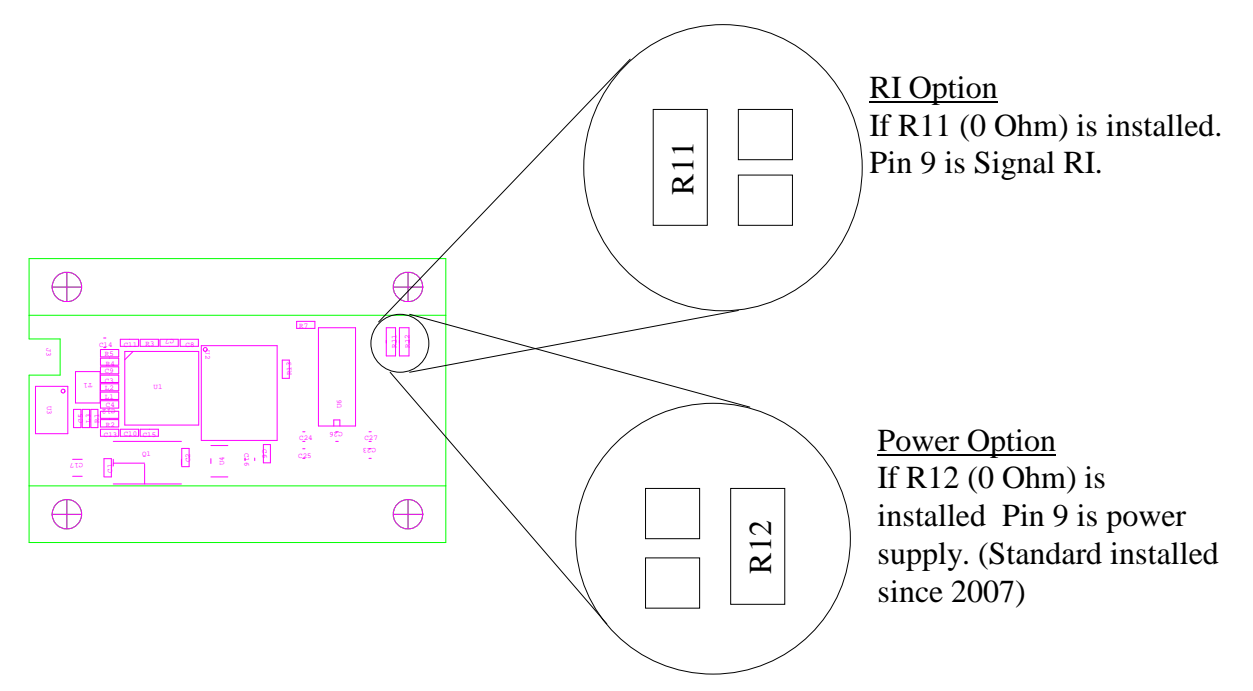

#### <u>Important</u>

R11 and R12 shall **never** be installed simultaneously.

Since 2007 we deliver the BlueSerial adapters with Pin9 power option installed, because the Ring Indicator signal is used in some rare modem environments only.

Germany: HANTZ + PARTNER GMBH Gewerbestrasse 37 D-79194 Gundelfingen +49-761-59210-0 Fax:-39 Austria: HANTZ + PARTNER GMBH Schottenring 16 (Börse) A-1010 Wien +43-1-58554-30 Fax: -60 Switzerland: HANTZ + PARTNER EDV AG Käferholzstrasse 142 CH-4058 Basel +41-61-27311-31 Fax: -39